## <u>שירותי הדפסה – פקולטה להנדסת חשמל</u>

1. רשימת המדפסות הציבוריות ברחבי הפקולטה:

| Queue   | Model                 | BW/Color | Location                 |
|---------|-----------------------|----------|--------------------------|
| XP-851  | HP LaserJet P4015     | BW       | Meyer 851                |
| JP-851  | Ricoh Aficio AP3200   | BW       | Meyer 851                |
| LC-851  | Ricoh Aficio CL4000DN | Color    | Meyer 851                |
| EP-673  | HP LaserJet P4015     | BW       | Meyer 673                |
| KP-673  | HP LaserJet P4015     | BW       | Meyer 673                |
| CP-673  | Ricoh Aficio CL4000DN | Color    | Meyer 673                |
| FP-901  | Ricoh Aficio AP3200   | BW       | Meyer 901                |
| 9P-961  | Ricoh Aficio AP3200   | BW       | Meyer 961                |
| RC-F455 | HP LaserJet P4015     | BW       | Fishbach 455<br>corridor |

## 2. הוראות התקנה למדפסות רשת (ציבוריות):

- א. יש להסיר תחילה הגדרות למדפסות הרשת המותקנות
  Device and Printers ובחירת Start לחיצה על Control Panel (Hardware and Sound (Devices and Printers)
  (או ע"י Control Panel (Hardware and Sound (Devices and Printers)
  בחלון שנפתח יש לעמוד על המדפסת שאותה רוצים להסיר, לחיצה על מקש ימני בעכבר עכבר הימני ובחירת Remove device.
  יש לענות ב- yes לשאלה האם רוצים להסיר את המדפסת.
  - ב. התקנת המדפסות החדשות:

ב- drive L (למי שלא מחובר ל- domain ואין לו מיפוי ל- drive L ראו ג' בהמשך) בחלון שיפתח נמצאת התיקיה ADD Printers ובה מופיע סקריפט לכל התקנת מדפסת. יש ללחוץ על הקובץ המתאים ובחלון שנפתח יש ללחוץ RUN.

> לדוגמא התקנת מדפסת XP-851: בחירה והפעלת הקובץ: add-XP-851.bat בחלון שנפתח יש ללחוץ על RUN והמדפסת תותקן.

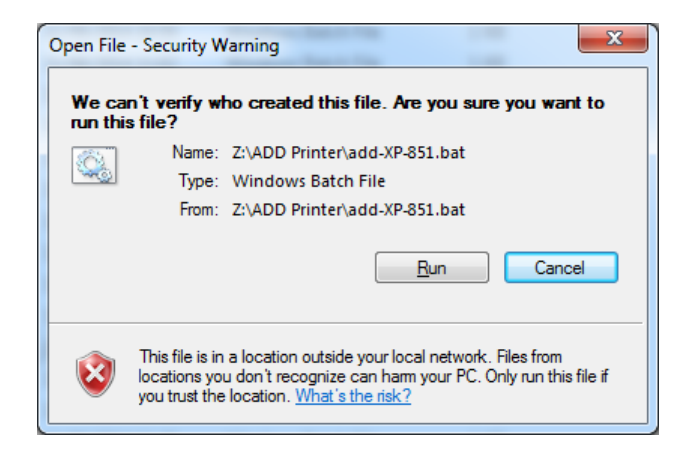

- ג. למי שלא מחובר ל- domain או שאין לו מיפוי ל- drive L, יש לבצע כלהלן:
  - לחץ start ובחלונית החיפוש לרשום start לחץ.
    <u>\progsl.efit.technion.ac.il</u>
- 2. בחלון שיפתח יש להשתמש בשם המשתמש האישי ב-domain EED, והסיסמה שלך.

| Windows Security               |                                                                       |  |
|--------------------------------|-----------------------------------------------------------------------|--|
| Enter Netwo<br>Enter your pass | ork Password<br>word to connect to: plogsl.efit.technion.ac.il        |  |
|                                | eed\yoramy      •••••••      Domain: eed      Remember my credentials |  |
|                                | OK Cancel                                                             |  |

3. בחלון שייפתח יש למצוא את התיקייה Add printers ולהמשיך כמו בסעיף ב'.